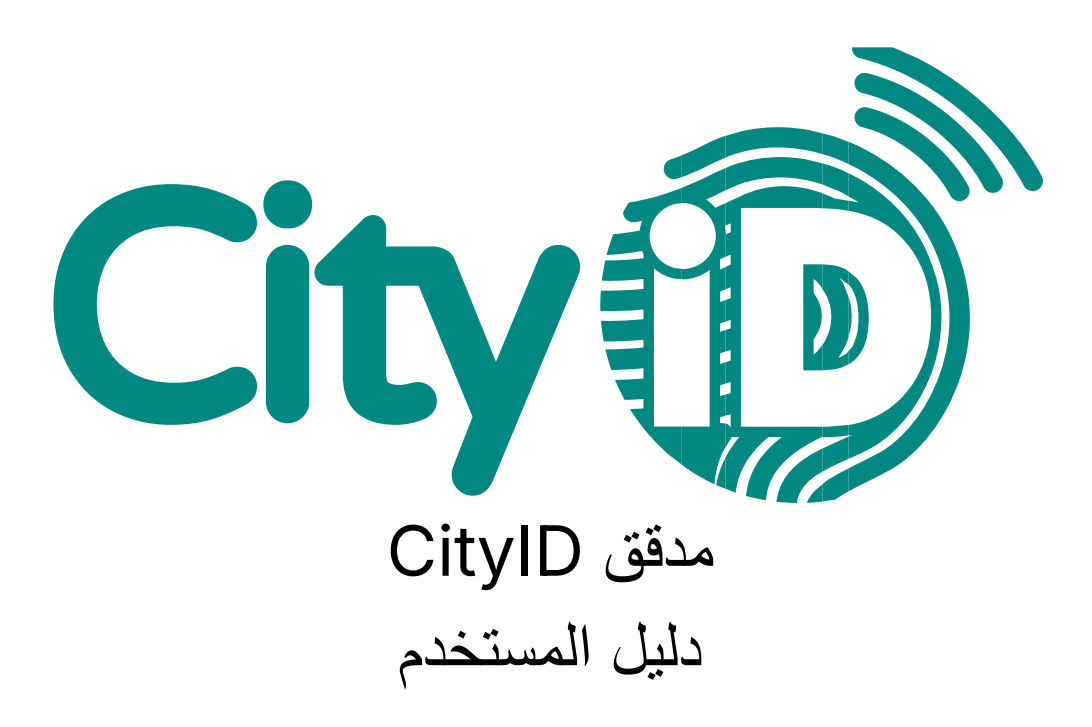

الإصدار: 1.0 تجريدي: إرشادات خطوة بخطوة لاستخدام CityID مدقق

معلومات الاتصال المهاتف: 880 53 30 39 البريد الإلكتروني: <u>service@cityid.nl</u>

ترجمة إخلاء المسؤولية

تمت ترجمة هذا الدليل تلقائيا باستخدام الترجمة الآلية. على الرغم من أننا نسعى جاهدين لتقديم ترجمة دقيقة ، فقد تحدث أخطاء أو عدم دقة. في حالة الشك أو التناقض ، يتم تطبيق النسخة الأصلية باللغة الهولندية.

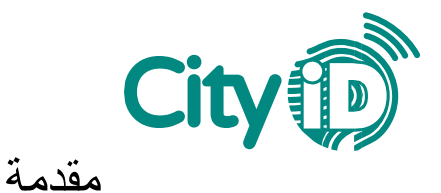

مدقق CityID هو تطبيق ويب وهاتف محمول يمكن المؤسسات من معالجة المعاملات باستخدام بطاقة المدينة أو بطاقة الهدايا والوصول إلى سجلات المعاملات من خلال منصة CityID. باستخدام مدقق CityID لمعالجة المدفوعات ، سيتم خصم مبلغ المعاملة من بطاقة العميل.

يقدم هذا الدليل إرشادات مفصلة لاستخدام مدقق CityID. يتم وصف الأنشطة التالية خطوة بخطوة:

- 1 . تسجيل الدخول
  - 2 . المعاملات
- 3 . شحن البطاقة
- 4 . مدقق الرصيد
- 5 . المعاملات القسائم
- 6 . المعاملات رمز EAN
  - 7 . سجل المعاملات

# 1. تسجيل الدخول

يمكن الوصول إلى مدقق CityID من خلال الموقع الإلكتروني أو تطبيق الهاتف المحمول:

- الموقع الإلكتروني: https://checker.cityid.nl/
- تطبيق (Apple: قم بتنزيل تطبيق CityIDChecker في iOS Apple:
- تطبيق Android: قم بتنزيل تطبيق CityID Checker على Google Play

ستحتاج إلى اسم مستخدم وكلمة مرور للوصول إلى مدقق CityID. ستقوم Groupcard بتعيين اسم مستخدم لك. باستخدام اسم المستخدم هذا، يمكنك إنشاء كلمة المرور الخاصة بك.

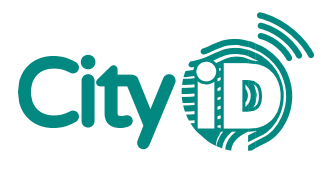

#### قم بإنشاء كلمة المرور الخاصة بك

عند تسجيل الدخول لأول مرة ، ستحتاج إلى إنشاء كلمة مرور . اتبع الخطوات التالية:

- 1 . افتح تطبيق مدقق CityID أو موقع الويب.
- 2. حدد "Wachtwoord vergeten؟" (هل نسبت كلمة المرور الخاصة بك؟) الرابط.
  - 3 . أدخل اسم المستخدم الخاص بك وحدد الزر "Verzoek" (طلب).
- 4 . سيتم إرسال رمز التحقق إلى عنوان البريد الإلكتروني الذي استخدمته للتسجيل في برنامج بطاقة المدينة أو بطاقة الهدايا.
  - 5 . أدخل رمز التحقق في الحقل العلوي.
  - أدخل كلمة المرور الخاصة بك في الحقل السفلي.
  - 7. حدد "Bevestig" (*نأكيد*). لقد قمت بتعيين كلمة المرور الخاصة بك بنجاح.

| Inlog     | ggen                                           | City |
|-----------|------------------------------------------------|------|
| U kunt ir | inloggen met de gegevens die u heeft gekregen. |      |
|           | Gebruikerinaam                                 |      |
| 8         | Wachtwoord                                     |      |
|           | INLDGC/N                                       |      |
| Wachtw    | voord vergeten?                                |      |

الشكل 1: حدد "Wachtwoord vergeten؟" (هل نسبت كلمة المرور الخاصة بك؟)

| Verzoek                                                                                     |              |  |  |  |  |
|---------------------------------------------------------------------------------------------|--------------|--|--|--|--|
| Geef de gebruikersnaam op van het account waarvan u het wachtwoord vergeten bent.           |              |  |  |  |  |
| Le Gebruikersnaam                                                                           |              |  |  |  |  |
| VEDZOEV                                                                                     |              |  |  |  |  |
| VERZUEK                                                                                     |              |  |  |  |  |
| ل اسم المستخدم الخاص بك وحدد "Verzoek" ( <i>طلب</i> )                                       | الشكل 2: أدخ |  |  |  |  |
|                                                                                             |              |  |  |  |  |
| Bevestig                                                                                    |              |  |  |  |  |
| Geef de verificatie code op die u per email heeft ontvangen en vul een nieuw wachtwoord in. |              |  |  |  |  |
| Verificatiecode                                                                             |              |  |  |  |  |
| Wachtwoord                                                                                  |              |  |  |  |  |
|                                                                                             | BEVESTIG     |  |  |  |  |

الشكل 3: أدخل رمز التحقق وكلمة المرور

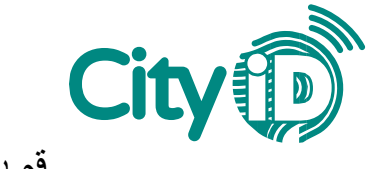

قم بتسجيل الدخول إلى حسابك

بعد إنشاء كلمة مرور، اتبع الخطوات أدناه لتسجيل الدخول إلى مدقق CityID.

- 1 . افتح مدقق CityID (التطبيق أو الموقع الإلكتروني).
  - 2 . أدخل اسم المستخدم الخاص بك.
  - 3 . أدخل كلمة المرور الخاصة بك.
  - 4 . حدد "Inloggen" (نسجيل الدخول).

بمجرد تسجيل الدخول، سيتم حفظ التفاصيل الخاصة بك ولن يطلب منك تسجيل الدخول عند فتح مدقق CityID في المرة القادمة. قد يتم تسجيل خروجك تلقائيا بعد تحديث التطبيق. بدلا من ذلك ، يمكنك تسجيل الخروج يدويا عن طريق تحديد الزر "Uitloggen" (*تسجيل الخروج*) في الجزء السفلي من لوحة التحكم الخاصة بك.

| Inloggen City®       | Dashboard City                                        |
|----------------------|-------------------------------------------------------|
| 1 Gebruikersnaam     | Kies een van onderstaande functies om verder te gaan. |
| Wachtwoord           | Betalen                                               |
|                      | Aanmelden/Voucher                                     |
| Inloggen             | Dagtotalen                                            |
| Wachtwoord.vergeten2 | SaldoCheck                                            |
|                      | Vouchers en artikelen                                 |
|                      | Uitloggen                                             |

الشكل 4 + 5: شاشة تسجيل الدخول ولوحة القيادة

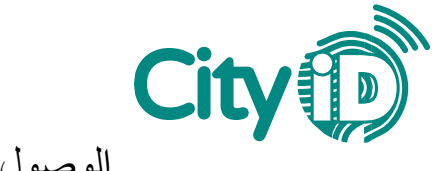

الوصول إلى ماسح الباركود

يعمل مدقق CityID مع الماسحات الضوئية المحمولة وماسح الباركود بجهازك المحمول. لاستخدام الماسح الضوئي على جهازك المحمول، قم بتمكين الوصول إلى الكاميرا في الإعدادات الخاصة بك بعد تسجيل الدخول لأول مرة.

iOS (Apple)

- 1. افتح "Instellingen" (الإعدادات) على جهازك.
  - . حدد "CityldChecker" عدد 2
    - 3 . تمكين الوصول إلى الكاميرا.

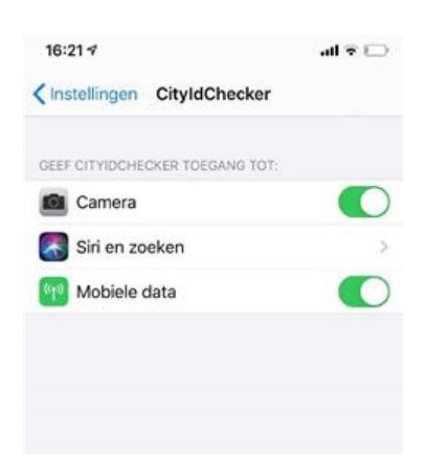

الشكل 6: تمكين الوصول إلى الكامير ا

الروبوت

- 1 . افتح "Instellingen" (*الإعدادات*) على جهازك.
- 2. حدد "التطبيقات" > "CityldChecker" > "Machtigingen" (الأنونات).
  - 3 . تمكين الوصول إلى الكامير ا.

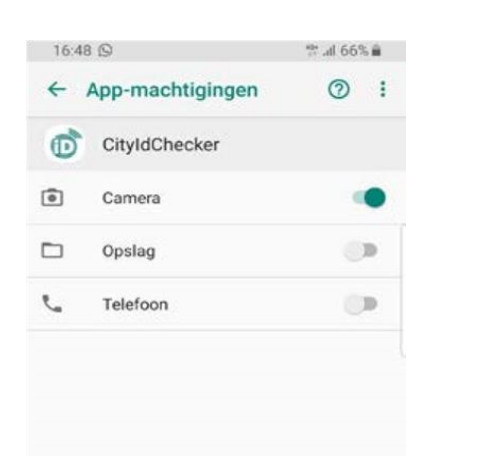

الشكل 7: تمكين الوصول إلى الكاميرا

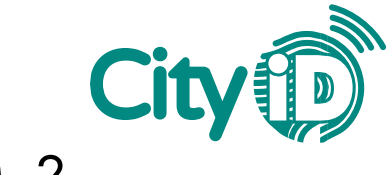

#### 2. المعاملات

اتبع الخطوات أدناه لمعالجة المعاملات باستخدام مدقق CityID.

- 1. في لوحة التحكم الخاصة بك ، حدد "Betalen" (المعاملات).
  - 2. سيطلب منك الباركود المطبوع على ظهر البطاقة.
- أ. التطبيق: اضغط على "مسح CityID" لمسح الباركود ضوئيا.
  - ب. الويب: حدد الحقل وامسح الرمز الشريطي ضوئيا.
    - ت. أدخل الرقم المكون من 19 رقما يدويا.

| Dashboard Citv(1)                                     |   | Betalen    | City |                                                                                                    |
|-------------------------------------------------------|---|------------|------|----------------------------------------------------------------------------------------------------|
| Weikom,                                               |   | ScariGityD |      |                                                                                                    |
| Kies een van onderstaande functies om verder te gaan. | - |            |      |                                                                                                    |
| Betalen                                               |   |            |      |                                                                                                    |
| Aanmelden/Voucher                                     | 1 | Qk         |      |                                                                                                    |
| Dagtotalen                                            |   | Annulation |      |                                                                                                    |
| SaldoCheck                                            | - |            |      | and the second second s |
| Vouchers en artikelen                                 |   | =          |      |                                                                                                    |
| Uitloggen                                             | 1 | 2          | 3    |                                                                                                    |

الشكل 8 + 9 + 10: لوحة القيادة مع زر "Betalen" (*المعاملات*) ، أدخل الباركود وظهر البطاقة مع الباركود ورقم البطاقة

- 3 . أدخل مبلغ المعاملة (€ ، فاصلة عشرية).
  - 4 . حدد "موافق".
- *5*. تحقق من المعاملة وحدد "أكورد" (موافقة) للتأكيد. سيتم عرض شاشة "Transactie geslaagd" (تم اجراء المعاملة).

ملاحظة: هل تقدمون خصم توفير لحاملي البطاقات؟ سيتم إضافة الخصم إلى رصيد البطاقة تلقائيا بعد المعاملة.

| Betalen CitylD<br>CitylD:<br>Voer hieronder het volledige transactiebedrag in.<br>C 1.57 | Betalen City⊕<br>Cityl0:<br>Transactiebedrag € 1,57 | Transactie geslaCity    |
|------------------------------------------------------------------------------------------|-----------------------------------------------------|-------------------------|
| Annuleren                                                                                | Alloond                                             |                         |
|                                                                                          | Avising                                             |                         |
|                                                                                          | Teng                                                | Neuwe zelfde transactie |

الشكل 11 + 12 + 13: أدخل المبلغ وتحقق من المعاملة وقم بتأكيدها

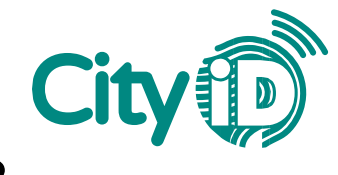

# 3. شحن البطاقات

إذا كنت بائعا معتمدا لبطاقة هدايا ، فسيكون لديك خيار شحن البطاقات باستخدام مدقق CityID. يرجى اتباع الخطوات أدناه.

ملاحظة: لا تنس أن تفرض رسوما على عميلك مقابل المبلغ الإضافي.

- 1. في لوحة التحكم الخاصة بك ، حدد "Opwaarderen" (تعبئة شحن).
- 2. امسح الرمز الشريطي الموجود على ظهر البطاقة ضوئيا أو أدخل الرقم المكون من 19 رقما يدويا.
  - 3 . حدد "موافق".

| Dashboard                                             | City |                                                 |  |  |
|-------------------------------------------------------|------|-------------------------------------------------|--|--|
| Welkom                                                |      | Opwaarderen City                                |  |  |
| Kies een van onderstaande functies om verder te gaan. |      |                                                 |  |  |
| BETALEN                                               |      | U wilt een CityID Opwaarderen. Check met de     |  |  |
| AANMELDEN/VOUCHER                                     |      | handmatig in. Hierna kunt u het op te waarderen |  |  |
| OPWAARDEREN                                           |      | bedrag invullen.                                |  |  |
| DAGTOTALEN                                            |      | Standard                                        |  |  |
| SALDOCHECK                                            |      |                                                 |  |  |
| VOUCHERS EN ARTIKELEN                                 |      | -                                               |  |  |
| UITLOGGEN                                             |      | -                                               |  |  |
|                                                       |      | Ok.                                             |  |  |
|                                                       |      | Annulemn                                        |  |  |
|                                                       |      |                                                 |  |  |

الشكل 14 + 15: لوحة القيادة مع زر "Opwaarderen" (*التعبنة*) ومسح الباركود

- 4 . أدخل مبلغ التعبئة (€ ، فاصلة عشرية) وحدد "موافق".
  - 5 . تحقق من المعاملة وحدد "أكورد" (موافقة) للتأكيد.

| Product verkoopCity                                                               | Opwaarderen City         |
|-----------------------------------------------------------------------------------|--------------------------|
| CityID:                                                                           | CityID:                  |
| Voer hieronder het bedrag in waarmee het CityID<br>opgewaardeerd dient te worden. | Transactiebedrag € 100,- |
| € 100,00                                                                          |                          |
| Ok                                                                                |                          |
| Annuleren                                                                         | Akkowi                   |
| =                                                                                 | PREMARU                  |
| 1 2 3 4 5 6 7 8 9 0                                                               | Annuleren                |

الشكل 16 + 17: أدخل المبلغ وتحقق من المعاملة وقم بتأكيدها

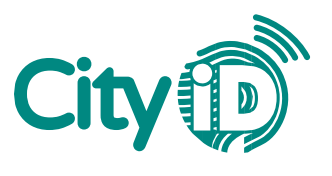

### 4. مدقق الرصيد

يتضمن مدقق CityID مدقق الرصيد لتحديد الرصيد الحالي للبطاقة. يمكنك هذا من مساعدة العملاء الذين يحتاجون إلى معلومات الرصيد. اتبع الخطوات أدناه للتحقق من رصيد البطاقة.

- 1. في لوحة التحكم الخاصة بك ، حدد "SaldoCheck" (*مدقق الرصيد*).
- 2. امسح الرمز الشريطي الموجود على ظهر البطاقة ضوئيا أو أدخل الرقم المكون من 19 رقما يدويا.
  - 3 . حدد "موافق". سيتم عرض رصيد البطاقة.

| Dashboard City®       | SaldoCheck CityID.<br>Iemand wil bij u het saldo weten van een CityID.<br>Check met de camera de bar- of QR-code of voer het<br>nummer handmatig in. Hierna ziet u het saldo. | SaldoCheck City<br>CityID:<br>Huidig saldo € 61,24 |
|-----------------------|----------------------------------------------------------------------------------------------------|----------------------------------------------------|
| Betalen               | Scan Lity/D                                                                                                    |                                                    |
| Aanmelden/Voucher     |                                                                                                    |                                                    |
| Dagtotalen            |                                                                                                    |                                                    |
| SaldoCheck            | UK                                                                                                    |                                                    |
| Vouchers en artikelen | Annuloren                                                                                                    |                                                    |
| Uitlaggen             |                                                                                                    |                                                    |

الشكل 18 + 19 + 20: لوحة القيادة مع زر "SaldoCheck" (*مدقق الرصيد*) ومسح الباركود وشاشة الرصيد

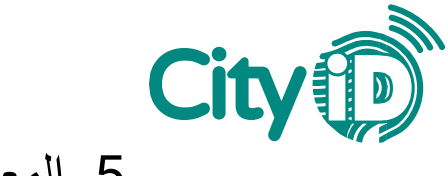

5. المعاملات - القسائم

اتبع الخطوات أدناه لمعالجة المعاملات من نوع "القسيمة".

- 1. في لوحة التحكم الخاصة بك ، حدد "Aanmelden / قسيمة" (التسجيل / القسيمة).
  - 2. سيطلب منك الباركود المطبوع على ظهر البطاقة.
  - أ. التطبيق: اضغط على "مسح CityID" لمسح الباركود ضوئيا.
    - ب. الويب: حدد الحقل وامسح الرمز الشريطي ضوئيا.
      - ت. أدخل الرقم المكون من 19 رقما يدويا.

|                                                       | Aan                                                                                   | melden/Vou                                                                   | cher City                                               |
|-------------------------------------------------------|---------------------------------------------------------------------------------------|------------------------------------------------------------------------------|---------------------------------------------------------|
| Dashboard City                                        | Aanmelding of vour<br>barcode of voer het<br>een selectie maken<br>vouchers voor deze | cher inwisselen. Scan<br>nummer handmatig<br>uit de beschikbare aa<br>kaart. | met de camera de<br>in. Hierna kunt u<br>anmeldingen of |
| Kies een van onderstaande functies om verder te gaan. |                                                                                       | C Scan CityID                                                                |                                                         |
| Betalen                                               | EitylD in                                                                             | voeren.                                                                      | ÷                                                       |
| Daetotalen                                            | Annuleren                                                                             |                                                                              |                                                         |
| SaldoCheck                                            |                                                                                       |                                                                              |                                                         |
| Vouchers en artikelen                                 | 1                                                                                     | 2<br>^BC                                                                     | 3<br>DEF                                                |
|                                                       | 4<br>6HI                                                                              | 5                                                                            | 6<br>MNO                                                |
| Uitloggen                                             | 7                                                                                     | 8                                                                            | 9                                                       |

الشكل 21 + 22: لوحة القيادة مع زر "Aanmelden / Voucher" (*التسجيل / القسيمة*) ومسح الباركود

- 3 . سيتم عرض رقم البطاقة الممسوحة ضوئيا وأي قسائم نشطة. حدد القسيمة ذات الصلة.
- 4. تحقق من المعاملة وحدد "أكورد" (موافقة) للتأكيد. سيتم عرض شاشة "Transactie geslaagd" (تم نجاح المعاملة)

| Aanmelden/Voucher                                               | Bevestig | Transactie geslaCity     |
|-----------------------------------------------------------------|----------|--------------------------|
| Aanmelding of voucher inwisselen. Scan met de camera de barcode | Bevestig | CityID:                  |
| a                                                               | TERUC    |                          |
| Registraties<br>Fabrizio La Piana                               |          |                          |
| Vouchers<br>Test Zaanstad                                       |          | Neuver zelfde transactie |

الشكل 23 + 24 + 25: اختر القسيمة الخاصة بك ، وتحقق من المعاملة وقم بتأكيدها

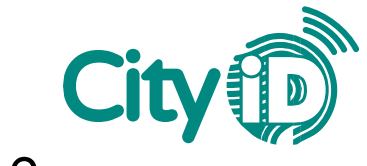

### 6. المعاملات - رمز EAN

اتبع الخطوات أدناه لمعالجة المعاملات باستخدام رموز EAN كجزء من برنامج بطاقة المدينة.

- 1. في لوحة التحكم الخاصة بك ، حدد "Betalen" (المعاملات).
  - 2. سيطلب منك الباركود المطبوع على ظهر البطاقة.
- أ. التطبيق: اضغط على "مسح CityID" لمسح الباركود ضوئيا.
  - ب. الويب: حدد الحقل وامسح الرمز الشريطي ضوئيا.
    - ت. أدخل الرقم المكون من 19 رقما يدويا.

| City        |          | Betalen                 | City                                                                                                    |
|-------------|----------|-------------------------|----------------------------------------------------------------------------------------------------|
|             |          |                         |                                                                                                    |
| er te gaan. |          |                         | _                                                                                                    |
|             |          |                         |                                                                                                    |
|             |          | Ok                      |                                                                                                    |
|             |          | Annuleren               |                                                                                                    |
|             |          |                         | _                                                                                                    |
|             |          | =                       |                                                                                                    |
|             | 1        | 2                       | 3                                                                                                    |
|             | City (D) | City (1)<br>er te gaar. | City (1)<br>r te gaar.<br>City (1)<br>r te gaar.<br>City (1)<br>City (1)<br>Ci |

الشكل 26 + 27: لوحة القيادة مع زر "Betalen" (*المعاملات*) ومسح الباركود

- 3 . سيتم عرض رصيد البطاقة وأي ميزانيات متاحة للبرنامج. الرجاء إدخال رمز EAN يدويا.
- 4. في "Betaal uit budget" (*الدفع من الميز انية*) ، يرجى إدخال المبلغ الواجب دفعه من ميز انية البر نامج. لا يمكن أن يكون المبلغ أعلى من الرصيد.
  - 5 . أضف وصفا في حقل "Omschrijving" وحدد "موافق".

|                    | Betalen                               | City              | Betale<br>Onderstaande voorzieninge<br>voor deze kaart:       | n City                |
|--------------------|---------------------------------------|-------------------|---------------------------------------------------------------|-----------------------|
| (aartnu            | mmer:                                 |                   | <ul> <li>Kleding- &amp; Schoenrep<br/>€ 10</li> </ul>         | aratie 2024, saldo    |
| Huidi              | ig besteedbaar sal                    | do: <b>€ 10,-</b> | EAN code:<br>6097742391378                                    | ÷                     |
| )nderst<br>oor dea | aande voorzieningen zijn<br>ze kaart: | beschikbaar       | Deze EAN code is beschikbaar v<br>Kleding&_Schoenreparatie_20 | oor het budget<br>024 |
| • Kle<br>€1        | eding- & Schoenreparatie<br>10        | e 2024, saldo     | Besteedbaar saldo:<br>€10                                     |                       |
| 010                | EAN code:                             | ÷                 | Betaal uit budget:<br>8                                       |                       |
|                    | EAN code handmatig invo               | eren              | Omschrijving<br>kleding                                       |                       |
|                    | Ok                                    |                   | Ok                                                            |                       |
|                    | =                                     |                   | =                                                             |                       |
|                    |                                       |                   |                                                               |                       |

الشكل 28 + 29: أدخل رمز EAN والمبلغ والوصف

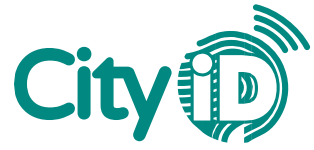

6. تحقق من المعاملة وحدد "أكورد" (موافقة) للتأكيد. سيتم عرض شاشة "Transactie" (*موافقة*) للتأكيد. سيتم عرض شاشة "geslaagd

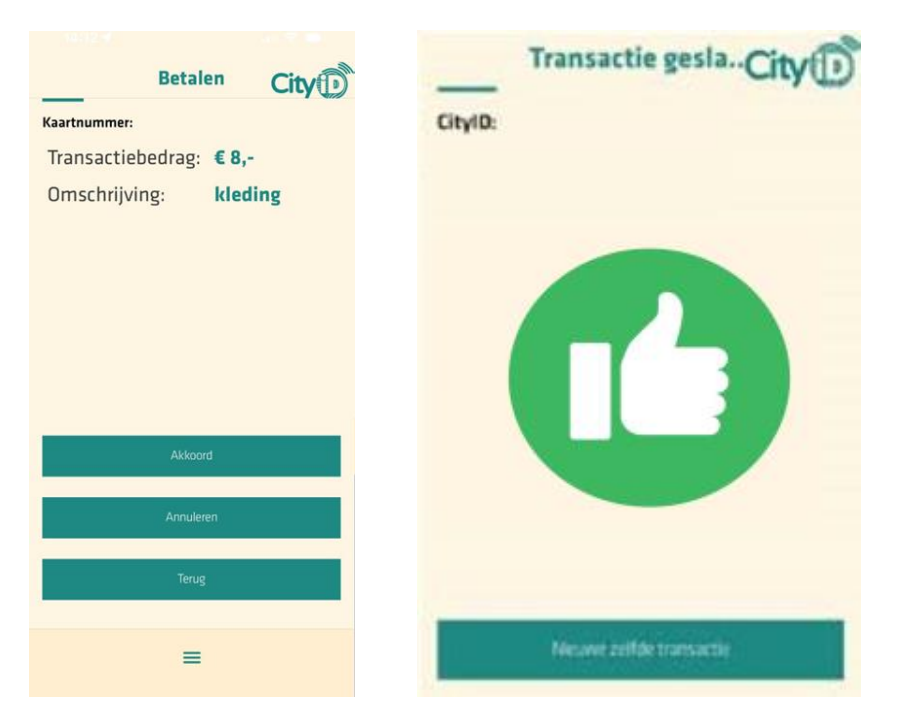

الشكل 30 + 31: التحقق من المعاملة وتأكيدها

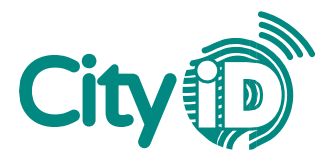

# 7. سجل المعاملات

يمكنك الوصول إلى سجل معاملاتك في مدقق CityID. في أي يوم معين ، يمكنك التحقق من إجمالي تفاصيل المبيعات والمعاملات مثل الوقت ورقم البطاقة. يتم عرض نظرة عامة لليوم الحالي افتر اضيا. يمكنك أيضا عرض لمحات عامة عن التواريخ السابقة.

اتبع الخطوات أدناه للوصول إلى سجل معاملاتك.

- 1. في لوحة التحكم الخاصة بك ، حدد "Dagtotalen" (سجل المعاملات).
- يتم عرض فئات المعاملات المختلفة ضمن "Totalen van vandaag" (جمالي مبيعات اليوم). حدد السهم لتوسيع فئة.

|                                   |                | Dagtotalen                                                 |                   |                     |              |
|-----------------------------------|----------------|------------------------------------------------------------|-------------------|---------------------|--------------|
| Dashboard                         | City of        | Hieronder het overzicht van het tr                         | taal aantal trans | acties en totaalbed | rag per type |
| Bushbourd                         | City           | Datum                                                      |                   |                     | 28 m         |
| en van onderstaande functies om v | erder te gaan. | ← <sub>Vorige dag</sub>                                    |                   |                     | Volgen       |
|                                   |                | Totalen van vandaag: €                                     | 0.02              |                     |              |
|                                   |                | Betaald                                                    | €0,02             | 2                   |              |
| Aanmelden/Voucher                 |                | Greetourmeerd<br>Opgewaardeerd<br>Vouchers en registraties | £0,-<br>€0,-      | 0                   |              |
| Dagtotalen                        |                |                                                            |                   |                     |              |
| SaldoCheck                        |                |                                                            |                   |                     |              |
| Vouchers en artikelen             |                |                                                            |                   |                     |              |
| Uitloggen                         |                |                                                            |                   |                     |              |

الشكل 32 + 33: لوحة القيادة مع زر "Dagtotalen" (سجل المعاملات) ونظرة عامة

- 3 . يمكنك تغيير تاريخ النظرة العامة بإحدى طريقتين:
- مدد التاريخ. سيتم عرض تقويم. اختر تاريخك وحدد "موافق".
- ب. استخدم سهم "Vorige dag" (اليوم السابق) أو "Volgende dag" (اليوم التالي).

| Dagtotalen                                                             |             |         |        |    |      |      |    |   | City         |
|------------------------------------------------------------------------|-------------|---------|--------|----|------|------|----|---|--------------|
| Hieronder het overzicht van het totaal aantal transacties en totaalbed | irag per ty | rpe var | n datu | m. |      |      |    |   |              |
| Datum                                                                  |             |         |        |    |      |      |    |   | 28 mrt 2024  |
| ← vorige dag                                                           |             |         |        |    |      |      |    |   | Volgende dag |
| Betaald                                                                | e           | 0,02    |        |    |      |      |    | 2 | ~            |
| Geretourneerd                                                          | 6           | 0,-     |        |    |      |      |    | 0 | ~            |
| Opgewaardeerd                                                          | maar        | t 2024  | Ŧ      |    |      | <    | >  | 0 | ~            |
| Vouchers en registraties                                               | Z           | м       | D      | W  | D    | V    | Z  | 0 | ~            |
|                                                                        |             |         |        |    |      | 1    | 2  |   |              |
|                                                                        | 10          | 11      | 12     | 13 | 14   | 15   | 16 |   |              |
|                                                                        | 17          | 18      | 19     | 20 | 21   | 22   | 23 |   |              |
|                                                                        | 24          | 25      | 26     | 27 | 28   | 29   | 30 |   |              |
|                                                                        | 31          |         |        |    |      |      |    |   |              |
|                                                                        |             |         |        | ,  | NNUL | EREN | ок |   |              |

الشكل 34: تغيير التاريخ